We have addressed questions from clients and responded to provide @EASE know-how and our expertise. Please Note, we have added two new tutorials, one under FD and Donor Recognition and the other under Q-Xpress Selections. Thank you for your participation!!! Sharron

### Roxanne

Question:How to Identify lapsed, current, etc...I am not sure how far back to go for lapsed.Answer:Each time a donor gives and U2M is run, the Last Year Donated (the charity's fiscal year)is updated.

To find Lapsed donors use Q-Xpress \ Donor Selections\ Donor by Last Year Donated. Put in the Year Range and a Dollar Range and select the Donation Type

| Private Donors                                           | Q-Xpress Selection (Donor By Last Year Don                      | ated)                       |
|----------------------------------------------------------|-----------------------------------------------------------------|-----------------------------|
| Corporate Donors                                         | Current Record Count: 261 My Records -                          |                             |
| Corporate Contacts                                       | V Delete existing records from file Enable Suppress mail option | Enable Mailing Labels Count |
| Receipt Selection                                        |                                                                 |                             |
| Campaign Reminder                                        |                                                                 |                             |
| Pledges                                                  | Amount Range                                                    |                             |
| Donor Selection                                          | From: 0.00 To: 0.00                                             |                             |
| Donor By Donation Amount by Year                         | Donation Type                                                   |                             |
| Donor By First Year Donated                              | TicketSales                                                     |                             |
| Donor By Last Year Donated                               | Sponsorship                                                     |                             |
| Donor By Current Year Donations                          | Participation                                                   |                             |
| Donor By Donation Amount Where Current Year Donations =0 |                                                                 |                             |
| Donor Summary By Year                                    | For Years                                                       |                             |
| Donor By Accumulated Receipting by Date                  | From: To:                                                       |                             |
| Donor By Achievements                                    |                                                                 |                             |
| Donor By Campaign Type                                   |                                                                 |                             |
| Donor By Interest                                        |                                                                 |                             |
| Donor By Membership                                      |                                                                 |                             |
| Donor By Qualities                                       | Donor Type: Both Private and Corporate                          |                             |
| Donor By Recognition                                     |                                                                 |                             |
| Donor Retention                                          |                                                                 |                             |

How many years you select from is a good guess in many cases. Possible 5 years? Working with Lapsed donors each year for one or two previous years keeps donors engaged and ensures your charity is top of mind when it comes to giving.

# Linda

Question: I still can't remember how to run my donor board information. I need it sorted by groups ( \$100,000 and above, \$50,000-99,999; \$25-49,000, \$10,000-24,999; \$5,000-9,999; \$1,000-4,999; and \$500-999.) Then alpha sorted with both Corporate and individuals included in this sort. Thanks.

Batsch Group Inc

@EASE

#### Response:

| FD Report and Donor Recognition                                    |  |  |  |  |  |  |  |  |  |
|--------------------------------------------------------------------|--|--|--|--|--|--|--|--|--|
| The Donor Profile Report New! 2016                                 |  |  |  |  |  |  |  |  |  |
| How to find donors who give \$500+ individual or accumulated gifts |  |  |  |  |  |  |  |  |  |
| Assigning Donor Recognition & Getting an Alpha List New 2017       |  |  |  |  |  |  |  |  |  |

The new 2017 tutorial in the above list is the one to use. Updating a Donor Wall talks time, however, because donor activity is accumulated on an on-going basis and you can now add in donations which have not yet been U2M or even Pledge gifts which have not yet been paid, the options are limitless.

Usually, Donor Wall entries are based on a previous set of years and it includes all year. The year range we often suggest using is 1900 – 2016 if your last complete fiscal year is 2016.

The new tutorial addresses finding the donor records, assigning the updated Recognition values and then reselecting using the Recognition with a sort of all donors by name within each grouping.

### Barbara

Question: How to quickly and efficiently create a Constant Contact mailing list of all donors who have donated \$100 or more for a minimum of any 3 years in the past 5 years.

Response: To achieve this selection use Q-Xpress \ Donor Selections \ Donor Summary by Year. There is a tutorial that full describes how this works found under Q-Xpress Selections.

#### How to Find your Most Consistent Donors

#### Q-Xpress Selections

| How to Find the Last Donation in a Given Date Range           | PDF<br>Para |
|---------------------------------------------------------------|-------------|
| How to Export all Private, Corporate and Contact Records New! |             |
| How to Create an Invitation List & Export It NEW!             |             |
| How to Find your Most Consistent Donors NEW!                  |             |
| Receipting Amount Payment Method Date NEW! and Updated!       |             |
| Receipting BREAKOUT Amount Payment Method Date NEW!           |             |

# Deanne

Question: Can we get a report of pledges that shows the name of the monthly donor, the amount of the donation, and the method of payment.

Response: Each month when you place all pledge details to be paid into Process, you can run the Pledge Transaction Report for the date range of the records in Process. This report provides an alpha list of all transactions by donor name including the monthly amount and payment method.

| Fundraisin<br>Number | ig Donor Name  | Pledge<br>Number | Campaign | Payment Method | Amount Account No | Date         |
|----------------------|----------------|------------------|----------|----------------|-------------------|--------------|
| P000058              | Batsch Sharron | 89               | 2016MOON | G Mastercard   | \$25.00 *****     | Oct 15, 2017 |
| P000062              | Gibson Mel     | 83               | 2016MOON | G Visa         | \$75.00 *****     | Oct 01, 2017 |
| P000010              | Hamm John      | 55               | 2012MOON | G Mastercard   | \$25.00 *****     | Oct 12, 2017 |
| P000007              | Lutz Mike      | 37               | 2011MBDO | N Mastercard   | \$50.00 *****     | Oct 12, 2017 |
| P000032              | Thompson Gail  | 90               | 2017MOPL | G Visa         | \$25.00 *****     | Oct 15, 2017 |

# ABC Foundation Pledge Transaction Report

Alternatively, you can pull a Q-Xpress listing of all On-going and Fixed-length donations from a prior month using Q-Xpress\ Receipt Selections\ Receipting Amount Payment Method Date and Include Dollar Amounts to get gift details. Select by Campaign Code ... ONG and PLG.

# Sherry, Kirsten and Suzanne

#### Question: Donors over a certain amount

Response: Please see the selections in these tutorials. You can select by individual gift by date range or accumulated gift by first year.

| ▼ FD Report and Donor Recognition                                  |  |
|--------------------------------------------------------------------|--|
| The Donor Profile Report New! 2016                                 |  |
| How to find donors who give \$500+ individual or accumulated gifts |  |
| Assigning Donor Recognition & Getting an Alpha List New 2017       |  |

Response: To select donors by dollar range who have given within the current dollar range or by a date range that does not include full fiscal years use Q-Xpress \ Donor Selections \ Donor by Accumulated Receipting by Date.

This selection will find all donors within the date range given and will accumulate their gifts. The output will include the total dollars, the donation count and a list of donors who have met the criteria given.

The tutorial below will show all the steps required.

| Q-Xpress Selections                                                |  |
|--------------------------------------------------------------------|--|
| How to Find the Last Donation in a Given Date Range                |  |
| How to Export all Private, Corporate and Contact Records New!      |  |
| How to Create an Invitation List & Export It NEW!                  |  |
| How to Find your Most Consistent Donors NEW!                       |  |
| Receipting Amount Payment Method Date NEW! and Updated!            |  |
| Receipting BREAKOUT Amount Payment Method Date NEW!                |  |
| How to Find Donors by Dollar Amount in a Given Date Range New 2017 |  |

Question: Participant history (eg. Our golf report that we required to show which golfers have been with us since the beginning)

Response: Currently we do not have one specific method of handling this request, however it is do-able. In the example of golf participants, select all GO PRT or GO Reg over the year range. In Q-Xpress go to View and Sort the output by Campaign. Set up Quality Codes in the Lookup Tables for Golf Year One, Golf Year Two ... or Golf 2010, Golf 2011 etc.

In Q-Xpress View select all golf registrants for 2010 and assign Golf 2010. Continue until all assignments are done.

Using Q-Xpress \ Donor Selections \ Donor By Quality click off all the Golf years and use the AND option. This will locate those golfers who have participated in all years. Note: If they have attended all years from 2010 – 2016 there will be a record for each year in the Q-Xpress View window. Use Q-Xpress \ Remove Duplicates to get a unique list of golfers.

Question: Corporate donors outside of our community

### Page 5 of 9

Selection all Corporate records using Q-Xpress \ Corporate Donors \ Select by Response: Number Range. Once selected, use Q-Xpress View and sort the list by Province or Postal Code whichever makes the most sense. You can assign a Quality value to identify these organizations as outside the community. Be sure to create the Quality value first in the Lookup Tables.

Questions: How do I know whether to pop into QExpress or Reports when seeking a report?

Response: Q-Xpress selects a group of records which can be identified by a quality, recognition, membership or donor interest. They can be reported once the group has been identified. Other selections like gifts by dollar range or individual gifts might be used to create output lists.

### Brenna

Question: I would like to see a report on who donated and how much they donated to our Starlite Campaign over the past 5 years, Both corporate and private donors.

This is where recording consistency pays off. Let's say you have a BO Code for Starlite. Response: Using the Q-Xpress \ Receipt Selection \ Receipting Breakout Payment Method Date you can select all donors who have gifted by dollar range by year. This selection also lets you select accumulated donations using Shared Donor information.

| Corporate Contacts                                                                                                    | V Delete existing records from file Enable Suppress mail option Enable Mailing Labels Count                                                                                                    |  |  |  |  |  |  |  |  |
|----------------------------------------------------------------------------------------------------|----------------------------------------------------------------------------------------------------|--|--|--|--|--|--|--|--|
| Receipt Selection                                                                                                    | Batch Number From: 0 To: 0                                                                                                    |  |  |  |  |  |  |  |  |
| Receipting Amount, Payment Method, Date                                                                                                    | Breakout                                                                                                    |  |  |  |  |  |  |  |  |
| Receipting Breakout Amount, Payment Method, Date<br>Largest or Last Gift, Payment Method, Date<br>New Donors by Receipt Date, Campaign<br>Membership Renewal Date, Campaign<br>Gift Notification by Date | BQ Process - Bequests in process     C4FreeColl - Centre for Excellence Recovery College     Camp Site - Summer Camp     Cancer - Cancer Center for Research     CC GIK - Capital Campaign OrleTime Donations     CC OneTime - Capital Campaign OneTime Donations     CC Pledge - Capital Campaign Pledges     Ø Cmp Ktchen - Camp Ktchen     * |  |  |  |  |  |  |  |  |
| Ticket Number Range, Campaign                                                                                                    | Date From: Jan 01, 2013                                                                                                    |  |  |  |  |  |  |  |  |
| Campaign Reminder                                                                                                    | Amount From: 1.00 To: 99,999,999.00                                                                                                    |  |  |  |  |  |  |  |  |
| Pledges                                                                                                    |                                                                                                    |  |  |  |  |  |  |  |  |
| Donor Selection                                                                                                    | Payment Method                                                                                                    |  |  |  |  |  |  |  |  |
| Volunteer Selection                                                                                                    | Amex A                                                                                                    |  |  |  |  |  |  |  |  |
| Administrative Selection                                                                                                    | Bank Draft BranchDonation Canada Helps                                                                                                    |  |  |  |  |  |  |  |  |
|                                                                                                    | ✓ Include Dollar Amounts ✓ Accumulated Gifts                                                                                                    |  |  |  |  |  |  |  |  |
|                                                                                                    | Only Voided Receipt Vise Shared Summary                                                                                                    |  |  |  |  |  |  |  |  |
|                                                                                                    | Create                                                                                                    |  |  |  |  |  |  |  |  |

Q-Xpress View will show the selected donors and the total amount they have given to the selected BO Codes or funds.

There is a tutorial under Q-Xpress Selections that is step by step showing how this works. **Batsch Group Inc** 

# Wendy

Question: Total number of donors for a particular year/quarter.

Response: This is a good question for our Quik Ease guy. There are many one of questions this area answers and total donors by year or quarter are one of those you can access.

| 🌮 😲                                                  |                                                      |              |              |  |  |  |  |  |  |  |  |  |
|------------------------------------------------------|------------------------------------------------------|--------------|--------------|--|--|--|--|--|--|--|--|--|
| 🚱 Quik Ease                                          | Edipter Marine Person                                | And in case  | X            |  |  |  |  |  |  |  |  |  |
| Questions:                                           |                                                      |              |              |  |  |  |  |  |  |  |  |  |
| How many gifts did we receive                        | How many gifts did we receive in a given date range? |              |              |  |  |  |  |  |  |  |  |  |
| How many gifts did we receive in a given date range? |                                                      |              |              |  |  |  |  |  |  |  |  |  |
| Receipt Date: 🔽 Apr. 01                              | 2017 🔲 🛪 To: 🔽 Jun 30 2017 🛽                         | 1-           |              |  |  |  |  |  |  |  |  |  |
| Campaign:                                            |                                                      | <b>34</b>    |              |  |  |  |  |  |  |  |  |  |
| Туре                                                 | Total Count                                          | Total Amount |              |  |  |  |  |  |  |  |  |  |
| No Receipt Required                                  | 1                                                    |              | \$50,000.00  |  |  |  |  |  |  |  |  |  |
| No Receipt Due to Lowest Value                       | 0                                                    |              | \$0.00       |  |  |  |  |  |  |  |  |  |
| Receipted Externally                                 | 0                                                    |              | \$0.00       |  |  |  |  |  |  |  |  |  |
| Receipted (printed inhouse)                          | 51                                                   |              | \$117,273.00 |  |  |  |  |  |  |  |  |  |
| To Be Receipted                                      | 154                                                  |              | \$17,367.00  |  |  |  |  |  |  |  |  |  |
| Total Charitable                                     | 206                                                  |              | \$183,839.00 |  |  |  |  |  |  |  |  |  |
| Average Charitable Gift                              | 206                                                  |              | \$892.42     |  |  |  |  |  |  |  |  |  |
| Unique Donors                                        | 155                                                  |              | \$0.00       |  |  |  |  |  |  |  |  |  |
|                                                      | 0                                                    |              | \$0.00       |  |  |  |  |  |  |  |  |  |
| Registration Amount                                  | 6                                                    |              | \$801.00     |  |  |  |  |  |  |  |  |  |
| No Receipt Required                                  | 14                                                   |              | \$30,200.00  |  |  |  |  |  |  |  |  |  |
| Receipted Externally                                 | 0                                                    |              | \$0.00       |  |  |  |  |  |  |  |  |  |
| Receipted (printed inhouse)                          | 0                                                    |              | \$0.00       |  |  |  |  |  |  |  |  |  |
| To Be Receipted                                      | 0                                                    |              | \$0.00       |  |  |  |  |  |  |  |  |  |
| Total Non Charitable                                 | 14                                                   |              | \$30,200.00  |  |  |  |  |  |  |  |  |  |

The line with 0 and \$0.00 is the cross over from charitable information at the top and non-charitable information below.

Question: Donors who have lapsed.

Response: This was answered Roxanne's responses.

Question: Number of donations by dollar range.

Response: Each campaign tracks the number of gifts it receives by dollar range. The Campaign Contributor Report found under Reports \ Campaign Reports shows this count.

The Donation Analysis Report will show donations by dollar range by either Zip Code or Postal Code. We recommend the Summary Report as this could end up being wall paper for a large campaign.

| Corporate Donor Reports             | Campaign Contribution Analysis                                                                       |
|-------------------------------------|----------------------------------------------------------------------------------------------------|
| Campaign Reports                    |                                                                                                    |
| Campaign Listing with Total Dollars | Campaign Type                                                                                        |
| Campaign Listing                    | AN - Annual Major Gifts A 900 - Board Volunteer Hours A<br>BQ - Bequest 920 - Office Volunteer Hours |
| Campaign Contribution Analysis      | BR - Branch Donations E AUC - Auction Items                                                          |
| Campaign Expense Report             | CS - Christmas Family Sponsc D01 - Quarter 1                                                         |
| Pledge Status Report By Campaign    | EA - Education Awards D03 - Quarter3                                                                 |
| Capital Campaign Report             | Educational Programs     D04 - Quarter 4     GA - Gala     DCL - Declined Grant Request              |
| Campaign Contributor Listing Report | GO - Golf Tournament DON - Donations                                                                 |
| Pledge Revenue Report               | Campaign Year From: 2000 To: 2017                                                                    |
| Pledge Outstanding Report           |                                                                                                    |
| Gift Notification Report            |                                                                                                    |
| Donor Receipting                    |                                                                                                    |
| Donor Selections                    |                                                                                                    |
| Volunteer                           |                                                                                                    |
|                                     |                                                                                                    |
|                                     |                                                                                                    |
|                                     |                                                                                                    |
|                                     |                                                                                                    |
|                                     | Preview                                                                                              |

#### **Campaign Contribution Analysis**

| Campaign  | <=10 | <=25 | <=50 | <=100 | <=250 | <=500 | <=1,000 | <=5,000 | <=10,000 | <=25,000 | <=50,000 | <=100,000 | <=10,000,000 |
|-----------|------|------|------|-------|-------|-------|---------|---------|----------|----------|----------|-----------|--------------|
| 2001DMD04 | 0    | 2    | 4    | 2     | 5     | 1     | 0       | 0       | 0        | 0        | 0        | 0         | 0            |
| 2002DMD04 | 0    | 1    | 9    | 6     | 5     | 2     | 2       | 1       | 0        | 0        | 0        | 0         | 0            |
| 2005DMD02 | 0    | 0    | 0    | 0     | 0     | 0     | 0       | 0       | 0        | 0        | 0        | 0         | 0            |
| 2006DMD01 | 0    | 1    | 2    | 1     | 0     | 1     | 0       | 0       | 0        | 0        | 0        | 0         | 0            |
| 2007DMD01 | 0    | 0    | 1    | 1     | 2     | 0     | 1       | 1       | 0        | 0        | 0        | 0         | 0            |
| 2007DMD04 | 0    | 0    | 7    | 6     | 9     | 2     | 1       | 0       | 0        | 0        | 0        | 0         | 0            |
| 2008DMD01 | 0    | 1    | 1    | 1     | 7     | 2     | 4       | 0       | 0        | 0        | 0        | 0         | 0            |
| 2009DMD02 | 0    | 13   | 1    | 5     | 3     | 2     | 1       | 1       | 0        | 0        | 0        | 0         | 0            |
| 2010DMD01 | 0    | 3    | 15   | 17    | 3     | 4     | 0       | 0       | 0        | 0        | 0        | 0         | 0            |
| 2011DMD04 | 0    | 14   | 8    | 6     | 11    | 0     | 0       | 0       | 0        | 0        | 0        | 0         | 0            |
| 2013DMD02 | 1    | 8    | 20   | 13    | 4     | 3     | 2       | 2       | 0        | 0        | 0        | 0         | 0            |
| 2014DMD01 | 0    | 1    | 7    | 0     | 0     | 0     | 0       | 1       | 3        | 0        | 0        | 0         | 0            |
| 2014DMD02 | 0    | 2    | 0    | 2     | 2     | 1     | 0       | 1       | 0        | 0        | 0        | 0         | 0            |
| 2015DMD01 | 1    | 0    | 2    | 7     | 6     | 2     | 0       | 3       | 0        | 0        | 0        | 0         | 0            |
| 2015DMD02 | 1    | 12   | 9    | 45    | 25    | 12    | 4       | 6       | 0        | 0        | 0        | 0         | 0            |
| 2015DMD04 | 98   | 3    | 2    | 3     | 0     | 1     | 0       | 0       | 0        | 0        | 0        | 0         | 0            |
| 2016DMD01 | 1    | 0    | 0    | 2     | 1     | 1     | 0       | 1       | 0        | 0        | 0        | 0         | 0            |
| 2017DMD03 | 0    | 0    | 0    | 0     | 0     | 0     | 0       | 0       | 0        | 0        | 0        | 0         | 0            |

# Page 8 of 9

Running this report on live data is very interesting. Note the naming consistency of the campaigns which offers comparative reporting.

The Donation Analysis Report offers a further look by specific campaigns.

| Private Donor Reports                          |                                                                                                    |  |  |  |  |  |  |  |  |
|------------------------------------------------|----------------------------------------------------------------------------------------------------|--|--|--|--|--|--|--|--|
| Corporate Donor Reports                        | Donation Analysis Report                                                                                                    |  |  |  |  |  |  |  |  |
| Campaign Reports                               |                                                                                                    |  |  |  |  |  |  |  |  |
| Donor Receipting                               | Postal/Zip Code Range                                                                                                    |  |  |  |  |  |  |  |  |
| Receipt Batch Report                           | Postal Cada 000 To. 232 323                                                                                                    |  |  |  |  |  |  |  |  |
| Demographic Summary Report                     | Postal Code, AUA UAU ZIP Code, 55555-5555                                                                                                    |  |  |  |  |  |  |  |  |
| Donation Analysis Report                       |                                                                                                    |  |  |  |  |  |  |  |  |
| Campaign Prospect Report                       | Compiler Time                                                                                                    |  |  |  |  |  |  |  |  |
| Donation Acquisition Report                    | AN - Annual Major Gifts A 900 - Board Volunteer Hours A                                                                                        |  |  |  |  |  |  |  |  |
| Pledge Batch Report                            | BQ - Bequest 920 - Office Volunteer Hours                                                                                                    |  |  |  |  |  |  |  |  |
| Pledge Transaction Report                      | CS - Christmas Family Sponsc                                                                                                    |  |  |  |  |  |  |  |  |
| Pledge Transaction Declined Report             | DD2 - Quarter 2<br>FA - Education Awards D03 - Quarter 3                                                                                       |  |  |  |  |  |  |  |  |
| Incomplete Donation Handling Report            | ED - Educational Programs V D04 - Quarter 4                                                                                                    |  |  |  |  |  |  |  |  |
| On-Going Pledge Build For New Calendar<br>Year | GA - Gala     DCL - Declined Grant Request     GO - Golf Tournament     DON - Donations     GR - Grants     T E1 - Introduction to Technolog * |  |  |  |  |  |  |  |  |
| Pledge Demographic Summary Report              | Campaign Year From: 2007 To: 2007                                                                                                    |  |  |  |  |  |  |  |  |
| Expiry Date Renewal Report                     |                                                                                                    |  |  |  |  |  |  |  |  |
| Receipt Breakout Report                        | C Full Report O Summary Report                                                                                                    |  |  |  |  |  |  |  |  |
| Tickets Not Sold Report                        |                                                                                                    |  |  |  |  |  |  |  |  |
| Breakout Donations by Campaign                 |                                                                                                    |  |  |  |  |  |  |  |  |
| Lottery Ticket Confirmation Report             |                                                                                                    |  |  |  |  |  |  |  |  |
| Team Report                                    | Preview                                                                                                    |  |  |  |  |  |  |  |  |

#### **Donation Analysis Report by Campaign**

Postal Code/Zip Code from a0a 0a0 to z9z 9z9

| Postal Code   | Mail R<br>Count | esponse<br>Count | <=10 | <=25 | <=50 | <=100 | <=250 | <=500 | <=1,000 | <=5000 | <=10,000 | <=25,000 | <=50,000 | <=100,000 | <=10,000,000 | Company<br>Amount | Campaign<br>Amount |
|---------------|-----------------|------------------|------|------|------|-------|-------|-------|---------|--------|----------|----------|----------|-----------|--------------|-------------------|--------------------|
| Campaign:     | 2016DME         | 001              |      |      |      |       |       |       |         |        |          |          |          |           |              |                   |                    |
| T2V           | 0               | 1                | 0    | 0    | 0    | 0     | 0     | 0     | 0       | 1      | 0        | 0        | 0        | 0         | 0            | 1,500.00          | 1,500.00           |
| T3C           | 0               | 1                | 0    | 0    | 0    | 0     | 0     | 1     | 0       | 0      | 0        | 0        | 0        | 0         | 0            | 500.00            | 500.00             |
| T6L           | 0               | 1                | 0    | 0    | 0    | 1     | 0     | 0     | 0       | 0      | 0        | 0        | 0        | 0         | 0            | 0.00              | 75.00              |
| T7Z           | 0               | 1                | 0    | 0    | 0    | 0     | 1     | 0     | 0       | 0      | 0        | 0        | 0        | 0         | 0            | 0.00              | 150.00             |
| V6E           | 0               | 1                | 0    | 0    | 0    | 1     | 0     | 0     | 0       | 0      | 0        | 0        | 0        | 0         | 0            | 0.00              | 75.00              |
| Report Total: | 0               | 5                | 0    | 0    | 0    | 2     | 1     | 1     | 0       | 1      | 0        | 0        | 0        | 0         | 0            | 2,000.00          | 2,300.00           |

| Private Donor Reports                          |                                                                                                    |  |  |  |  |  |  |  |  |
|------------------------------------------------|----------------------------------------------------------------------------------------------------|--|--|--|--|--|--|--|--|
| Corporate Donor Reports                        | Donation Analysis Report                                                                                                    |  |  |  |  |  |  |  |  |
| Campaign Reports                               |                                                                                                    |  |  |  |  |  |  |  |  |
| Donor Receipting<br>Receipt Batch Report       | Postal/Zip Code Range<br>From: 00000-0000 To: 99999-9999                                                                                                    |  |  |  |  |  |  |  |  |
| Demographic Summary Report                     | Postal Code: A0A 0A0 Zip Code: 99999-9999                                                                                                    |  |  |  |  |  |  |  |  |
| Donation Analysis Report                       |                                                                                                    |  |  |  |  |  |  |  |  |
| Campaign Prospect Report                       |                                                                                                    |  |  |  |  |  |  |  |  |
| Donation Acquisition Report                    | Campaign Type Campaign Code                                                                                                    |  |  |  |  |  |  |  |  |
| Pledge Batch Report                            | CS - Christmas Family Sponsc D01 - Donations Quarter 1                                                                                                    |  |  |  |  |  |  |  |  |
| Pledge Transaction Report                      | ✓ DM - Direct Mail                                                                                                    |  |  |  |  |  |  |  |  |
| Pledge Transaction Declined Report             | GA - Gala D04 - Donations Quarter 4                                                                                                    |  |  |  |  |  |  |  |  |
| Incomplete Donation Handling Report            | L1 - ABC Corporate Leaders D                                                                                                    |  |  |  |  |  |  |  |  |
| On-Going Pledge Build For New Calendar<br>Year | I2 - ABC Elite Donors Division     IIK - Gifts in Kind     I3 - ABC Supporters Division     IND - Membership Individual     T - I ottap:     Very Statement - Very Statement - Very Statemen |  |  |  |  |  |  |  |  |
| Pledge Demographic Summary Report              | Campaign Year From: 2011 To: 2011                                                                                                    |  |  |  |  |  |  |  |  |
| Expiry Date Renewal Report                     |                                                                                                    |  |  |  |  |  |  |  |  |
| Receipt Breakout Report                        | C Full Report   Summary Report                                                                                                    |  |  |  |  |  |  |  |  |
| Tickets Not Sold Report                        |                                                                                                    |  |  |  |  |  |  |  |  |
| Breakout Donations by Campaign                 |                                                                                                    |  |  |  |  |  |  |  |  |
| Lottery Ticket Confirmation Report             |                                                                                                    |  |  |  |  |  |  |  |  |
| Team Report                                    | Preview                                                                                                    |  |  |  |  |  |  |  |  |

#### Batsch Group Inc

#### **Donation Analysis Report by Campaign**

Postal Code/Zip Code from 00000-0000 to 99999-9999

|               | Mail   | Response |      |      |      |       |       |       |         |        |          |          |          |           |              | Company | Campaign |
|---------------|--------|----------|------|------|------|-------|-------|-------|---------|--------|----------|----------|----------|-----------|--------------|---------|----------|
| Postal Code   | Count  | Count    | <=10 | <=25 | <=50 | <=100 | <=250 | <=500 | <=1,000 | <=5000 | <=10,000 | <=25,000 | <=50,000 | <=100,000 | <=10,000,000 | Amount  | Amount   |
| Campaign:     | 2011DN | 1D04     |      |      |      |       |       |       |         |        |          |          |          |           |              |         |          |
| 01247         | 0      | 1        | 0    | 0    | 1    | 0     | 0     | 0     | 0       | 0      | 0        | 0        | 0        | 0         | 0            | 0.00    | 50.00    |
| 51555         | 0      | 1        | 0    | 1    | 0    | 0     | 0     | 0     | 0       | 0      | 0        | 0        | 0        | 0         | 0            | 0.00    | 25.00    |
| 60127         | 0      | 1        | 0    | 0    | 1    | 0     | 0     | 0     | 0       | 0      | 0        | 0        | 0        | 0         | 0            | 0.00    | 50.00    |
| Report Total: | 0      | 3        | 0    | 1    | 2    | 0     | 0     | 0     | 0       | 0      | 0        | 0        | 0        | 0         | 0            | 0.00    | 125.00   |

# Casey

Question: How can a create a report of donations from a certain year that are only from one area (i.e., Alberta)?

Response: To handle this request we used the Demographic code. Most clients need to report charitable donations for other charitable organizations so this is a good area to use.

We selected all private donors in the postal code range T0A 0A0 – T9Z 9Z9. This is the complete range for addresses in Alberta. We then assigned AB from the Demographic Table where added AB – Alberta. For the Corporate entries in the sample postal code range we created a series of Demographic codes to complement the information already being captured, but we did by province.

AB School, AB Fdn, AB Govt, AB Club and AB Corp. The AB Corp we added after as we wanted the ability to distinguish donations between private and corporate records.

The Demographic Report from under Donor Receipt with only a Date Range for the fiscal year being reported

is all that is required.

| Private Donor Reports                          |                                                                                                    |  |  |  |  |  |  |  |  |  |
|------------------------------------------------|----------------------------------------------------------------------------------------------------|--|--|--|--|--|--|--|--|--|
| Corporate Donor Reports                        | Demographic Summary Report                                                                                                    |  |  |  |  |  |  |  |  |  |
| Campaign Reports                               |                                                                                                    |  |  |  |  |  |  |  |  |  |
| Donor Receipting<br>Receipt Batch Report       | Receipt Date From: 🖉 Apr 01, 2016 🗐 🔻 To: 🕼 Mar 31, 2017 📑 🖛                                                                                                    |  |  |  |  |  |  |  |  |  |
| Demographic Summary Report                     |                                                                                                    |  |  |  |  |  |  |  |  |  |
| Donation Analysis Report                       |                                                                                                    |  |  |  |  |  |  |  |  |  |
| Campaign Prospect Report                       | Donor's demographic code     Acquisition No. Donor's demographic code                                                                                               |  |  |  |  |  |  |  |  |  |
| Donation Acquisition Report                    | AN - Annual Major Gifts AUC - Auction Items                                                                                                    |  |  |  |  |  |  |  |  |  |
| Pledge Batch Report                            | CS - Christmas Family Sponsc D01 - Donations Quarter 1                                                                                                    |  |  |  |  |  |  |  |  |  |
| Pledge Transaction Report                      | FG - Foundation Grants                                                                                                    |  |  |  |  |  |  |  |  |  |
| Pledge Transaction Declined Report             | GA - Gala D04 - Donations Quarter 4                                                                                                    |  |  |  |  |  |  |  |  |  |
| Incomplete Donation Handling Report            | L1 - ABC Corporate Leaders D DON - Donations                                                                                                    |  |  |  |  |  |  |  |  |  |
| On-Going Pledge Build For New Calendar<br>Year | L2 - ABC Elite Donors Division     GIK - Gifts in Kind     L3 - ABC Supporters Division     IND - Membership Individual     LT - Lottery     TINS - Insurance     T |  |  |  |  |  |  |  |  |  |
| Pledge Demographic Summary Report              | Campaign Year From: To:                                                                                                    |  |  |  |  |  |  |  |  |  |
| Expiry Date Renewal Report                     |                                                                                                    |  |  |  |  |  |  |  |  |  |
| Receipt Breakout Report                        |                                                                                                    |  |  |  |  |  |  |  |  |  |
| Tickets Not Sold Report                        |                                                                                                    |  |  |  |  |  |  |  |  |  |
| Breakout Donations by Campaign                 |                                                                                                    |  |  |  |  |  |  |  |  |  |